## Manual Guidance Upgrade Versi Stock Take Application pada RPX Tracker

Untuk mengupgrade Versi Stock System pada RPX Tracker maka ada 2 langkah yang harus dilakukan yaitu:

- 1. Mengcopy file Setup Installer Stock Take System dari Intranet ke dalam PC
- 2. Kemudian mengcopy file Setup Installer Stock Take System dari PC ke RPX Tracker melalui Ms.Activsync dan Cradle yang sudah terinstall di PC anda

## Berikut penjelasan pengistallan yang lebih detail:

1. Mengcopy file Setup Installer Stock Take System dari Intranet ke dalam PC

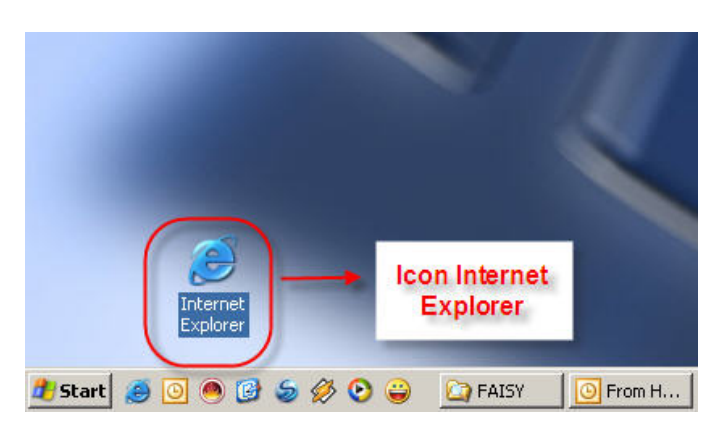

Klik 2X (dua kali) icon Internet Explorer pada desktop PC anda

Kemudian akan muncul tampilan berikut:

| 🚰 Yahoo! - Microsoft Internet Explorer |                         |       |     |                           |            |    |
|----------------------------------------|-------------------------|-------|-----|---------------------------|------------|----|
| File Edit                              | View Favorites Tools    | Help  |     |                           |            | 2  |
| 🕞 Back -                               | - 🕞 - 💌 🛃 🎸             | Searc | h ☆ | Favorites 🚱 🍃 🍃 📴 🚺 🎼 🎇 🖏 |            |    |
| Address                                | intranet.rpxholding.com | ↑     | 1   |                           | <b>- -</b> | Go |
|                                        |                         |       |     |                           |            |    |

1. Masukan alamat pada filed address:

http://intranet.rpxholding.com

2. Klik tombol **D** <sup>Go</sup> maka akan muncul tampilan berikut:

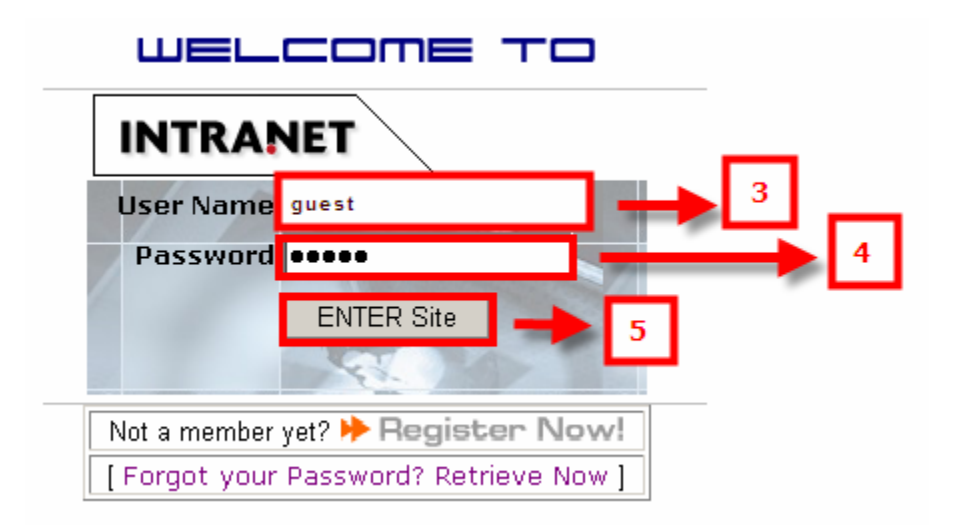

- 3. Masukan username: **guest**
- 4. Masukan Password: guest
- 5. Klik tombol ENTER Site maka akan muncul tampilan intranet sebagai berikut:

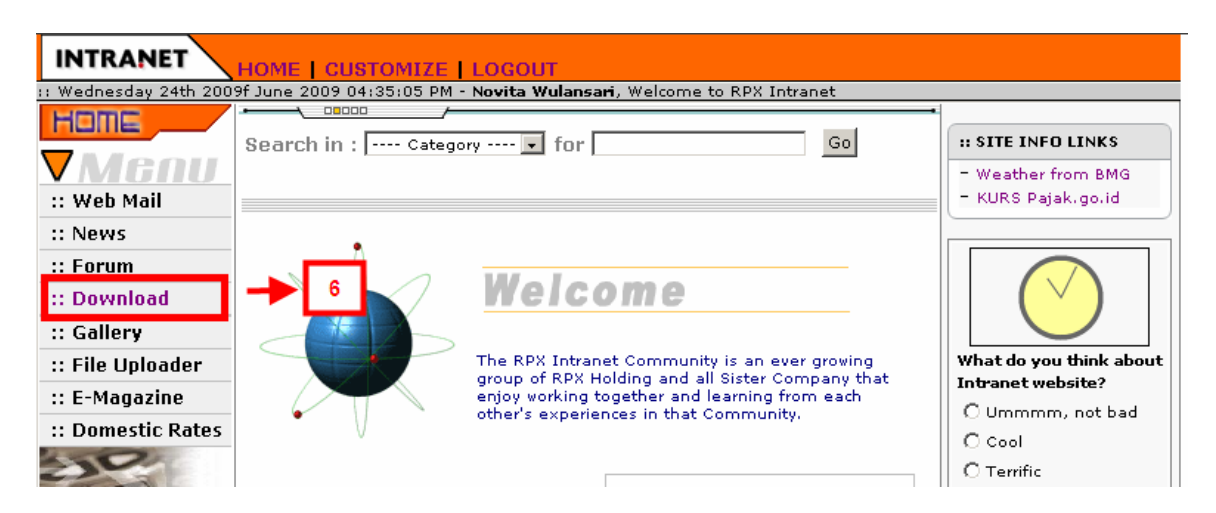

6. Klik menu **Download** maka akan muncul tampilan berikut sebagai berikut:

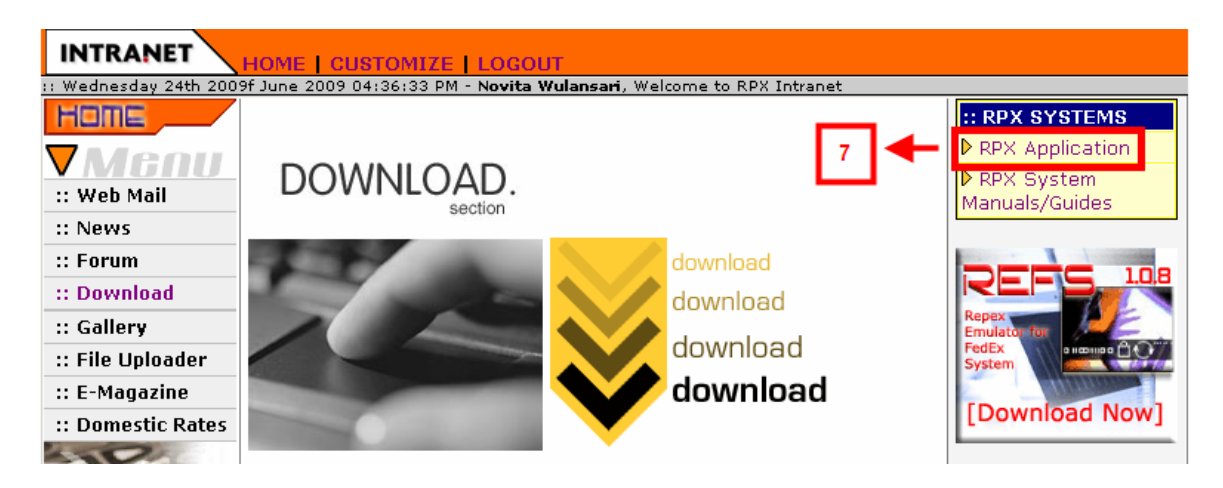

7. Klik menu **RPX Application** maka akan muncul tampilan list applikasi sebagai berikut:

| SRD                                                                   |  |  |  |  |  |  |
|-----------------------------------------------------------------------|--|--|--|--|--|--|
| Stock System<br>RPX Tracker Stock System for RPX Tracker              |  |  |  |  |  |  |
| StockSystem Uploader Uploader Stock System txt Files to server for PC |  |  |  |  |  |  |
| TIMES<br>Time Attendance                                              |  |  |  |  |  |  |

8. Pilih dengan cara klik applikasi Stock System

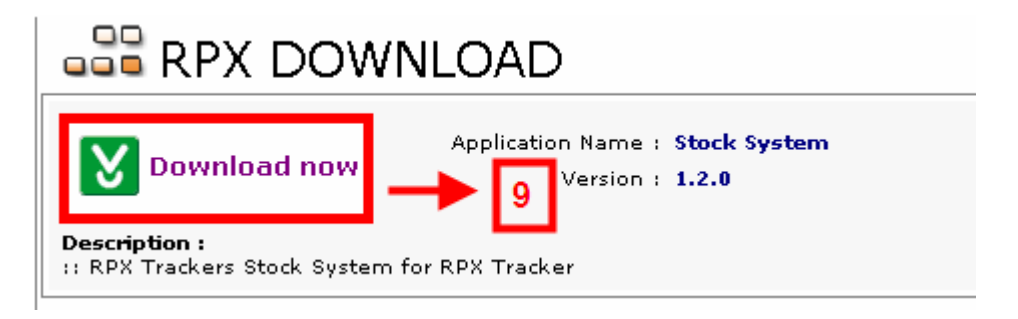

9. Klik tombol **Download now** maka akan muncul tampilan form berikut ini:

| File Down                                   | nload                                                                                                    | × |  |  |  |  |  |  |
|---------------------------------------------|----------------------------------------------------------------------------------------------------|---|--|--|--|--|--|--|
| Do you want to open or save this file?      |                                                                                                    |   |  |  |  |  |  |  |
|                                             | Name: stocksystemsetup120.cab<br>Type: Unknown File Type, 310 KB<br>From: intranet.rpxholding.com                                                                              |   |  |  |  |  |  |  |
|                                             | Open Save Cancel                                                                                                    |   |  |  |  |  |  |  |
| Always ask before opening this type of file |                                                                                                    |   |  |  |  |  |  |  |
| 1                                           | While files from the Internet can be used in the files can potentially harm your computer. If you do not true <b>10</b> to not open or save this file. <u>What's the risk?</u> | 1 |  |  |  |  |  |  |

10. Klik tombol **Save** maka akan muncul form **Save as** untuk penempatan file pada PC anda (untuk contoh dibawah ini kita gunakan Desktop untuk menyimpan file setup):

| Save As                                                          |                                                                                                    | <u>?</u> ×     |
|------------------------------------------------------------------|----------------------------------------------------------------------------------------------------|----------------|
| Save in:                                                         | 🞯 Desktop 💽 🕥 🎓 📂 🛄 -                                                                                                    |                |
| My Recent<br>Documents<br>Desktop<br>My Documents<br>My Computer | <ul> <li>My Documents</li> <li>My Computer</li> <li>My Network Places</li> <li>ICQ Shared Files</li> <li>Application</li> <li>E-learning Stock Taking</li> <li>Fleet</li> <li>full house</li> <li>Luxor</li> <li>RPX Application</li> <li>StockSystemSetup</li> <li>WindowsCE My Documents</li> </ul> | 11             |
| My Network<br>Places                                             | File name:     stocksystemsetup120       Save as type:     Cabinet File                                                                                                    | Save<br>Cancel |

11. Kemudian klik tombol Save

| Download compl                                | ete                                  | _ 🗆 🗙    |  |  |  |  |  |
|-----------------------------------------------|--------------------------------------|----------|--|--|--|--|--|
| Down                                          | load Complete                        |          |  |  |  |  |  |
| Saved:                                        |                                      |          |  |  |  |  |  |
| stocksystemsetup                              | 120.cab from intranet.rpxholding.com |          |  |  |  |  |  |
|                                               |                                      |          |  |  |  |  |  |
| Downloaded:                                   | 310 KB in 1 sec                      |          |  |  |  |  |  |
| Download to:                                  | D:\Docum\stocksystemsetup120.cab     | 12       |  |  |  |  |  |
| Transfer rate:                                | 310 KB/Sec                           |          |  |  |  |  |  |
| Close this dialog box when download completes |                                      |          |  |  |  |  |  |
|                                               |                                      | <b>—</b> |  |  |  |  |  |
|                                               | Open Open Folder                     | Close    |  |  |  |  |  |

- 12. Kemudian Klik tombol Close
- 2. Mengcopy file Setup Installer Stock Take System dari PC ke RPX Tracker melalui Ms.activsync dan Cradle yang sudah terinstall di PC anda

## Hal yang harus dipastikan sebelum melakukan pengcopy-an file:

- RPX Tracker atau PDA (dalam keadaan menyala) sudah dimasukan kedalam cradle
- Pastikan cradle dan kabel USB sudah terpasang pada PC
- Ms.ActivSync sudah dalam keadaan aktif

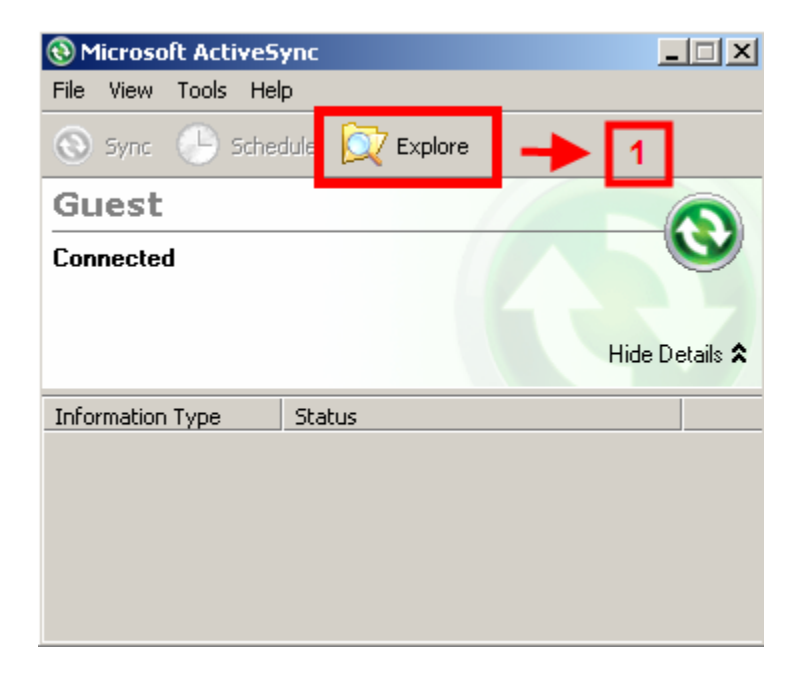

Berikut cara mencopy file setup dan menginstall Stock Take system

1. Klik tombol Explore maka akan muncul tampilan berikut ini

| Mobile Device                       |               |              |           |          |               |      |         |               |            |
|-------------------------------------|---------------|--------------|-----------|----------|---------------|------|---------|---------------|------------|
| File Edit View Favorites Tools Help |               |              |           |          |               |      |         |               |            |
| 🕞 Back 🔹                            | 🕘 • 🤌         | 🔎 Search     | 6 Folders | 1        | × 9           | •    |         |               | <b></b>    |
| Address [ M                         | 1obile Device |              |           |          |               |      |         |               | 💌 🄁 Go     |
|                                     |               |              |           |          | $\geq$        |      |         |               |            |
| Application<br>Data                 | Flash Disk    | My Documents | Network   | profiles | Program Files | Temp | Windows | Control Panel | PCPkCtrlSv |
|                                     |               |              |           |          |               |      |         |               |            |
| PCPkInst                            |               |              |           |          |               |      |         |               |            |
|                                     |               |              |           |          |               |      |         |               |            |

2. Klik panah bawah untuk memilih direktori tempat file setup stock take disimpan pada PC anda, misalnya kita akan simpan ke dalam **desktop** 

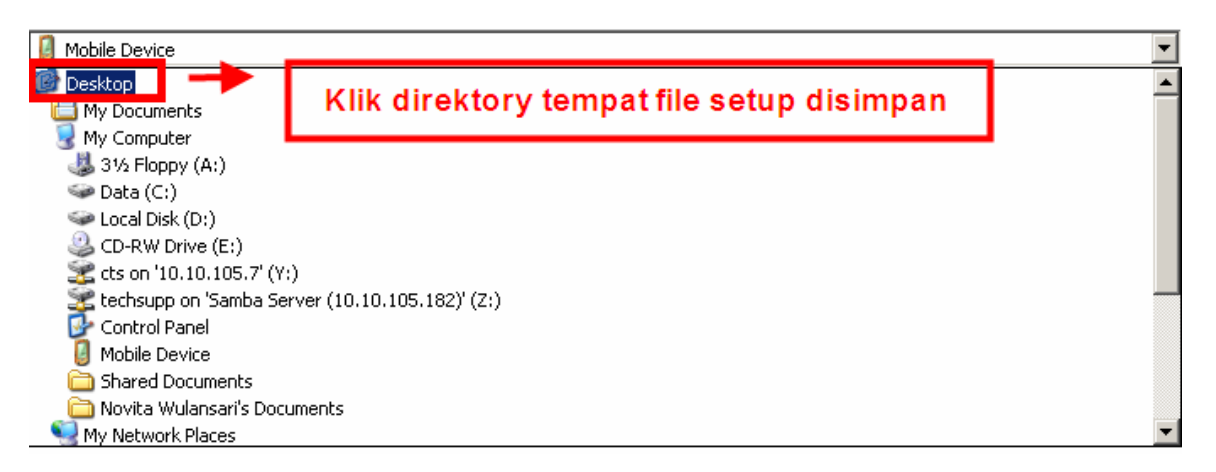

| 🕼 Desktop                                                                                                    |               |                   |                     |  |  |  |  |  |
|----------------------------------------------------------------------------------------------------|---------------|-------------------|---------------------|--|--|--|--|--|
| File Edit View F Tools Help                                                                                                    |               |                   |                     |  |  |  |  |  |
| G Back                                                                                                    | Search 🔀 Fold | lers 🕼 🎉 🔀        | <b>9</b>            |  |  |  |  |  |
| Address 🞯                                                                                                    |               |                   |                     |  |  |  |  |  |
| Name 🔺                                                                                                    | Size          | Туре              | Date Modified       |  |  |  |  |  |
| My Documents                                                                                                    |               | System Folder     |                     |  |  |  |  |  |
| 😼 My Computer                                                                                                    |               | System Folder     |                     |  |  |  |  |  |
| Second Second Se |               | System Folder     |                     |  |  |  |  |  |
| 🥑 Recycle Bin                                                                                                    |               | System Folder     |                     |  |  |  |  |  |
| 🥭 Internet Explorer                                                                                                    |               | System Folder     |                     |  |  |  |  |  |
| Pocket Controller-Professional                                                                                                    | 1 KB          | Shortcut          | 05/28/2009 4:44 PM  |  |  |  |  |  |
| C Application                                                                                                    |               | File Folder       | 06/24/2009 5:08 PM  |  |  |  |  |  |
| E-learning Stock Taking                                                                                                    | File Folder   |                   | 06/02/2009 3:48 PM  |  |  |  |  |  |
| Fleet                                                                                                    | File Folder   |                   | 05/19/2009 1:14 PM  |  |  |  |  |  |
| 🛅 full house                                                                                                    | File Folder   |                   | 05/14/2009 5:02 PM  |  |  |  |  |  |
| Luxor                                                                                                    |               | File Folder       | 06/05/2009 12:15 PM |  |  |  |  |  |
| RPX Application                                                                                                    |               | File Folder       | 06/24/2009 5:08 PM  |  |  |  |  |  |
| 1 AIN20090619                                                                                                    | 32 KB         | Compressed (zippe | 06/23/2009 3:45 PM  |  |  |  |  |  |
| 📃 alamat branch                                                                                                    | 1 KB          | Text Document     | 06/16/2009 8:29 AM  |  |  |  |  |  |
| 100 DSCN2202                                                                                                    | 615 KB        | ACDSee 9.0 JPEG I | 06/03/2009 10:10 AM |  |  |  |  |  |
| Mozilla Eirefox                                                                                                    | 2 KB          | Shortcut          | 02/23/2009 4:54 PM  |  |  |  |  |  |
| 🛃 stocksystemsetup120 🛛 🔫 🏲                                                                                                    | 3 311 КВ      | Cabinet File      | 06/24/2009 4:47 PM  |  |  |  |  |  |
| 🔁 WindowsCE My Documents                                                                                                    | └───┛ 2 KB    | Shortcut          | 05/28/2009 4:48 PM  |  |  |  |  |  |

3. Kemudian klik file stock system setup dan tekan tombol **Ctrl** + **C** pada keyboard atau klik kanan pada mouse kemudian pilih Copy

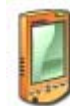

4. Klik tombol **Back** untuk kembali ke directory Mobile Device

| 🔋 Mobile Dev        | vice                                |            |         |          |               |           |           |               |            |
|---------------------|-------------------------------------|------------|---------|----------|---------------|-----------|-----------|---------------|------------|
| File Edit '         | File Edit View Favorites Tools Help |            |         |          |               |           |           |               |            |
| 🕞 Back 🔹            | 🕤 • 🎓 🔎                             | Search 🜈   | Folders | B 🕉      | × 9 🗉         | -         |           |               |            |
| Address [ M         | 1obile Device                       | 5          |         |          |               |           |           |               | 💌 🄁 Go     |
| 1                   |                                     |            |         |          | $\sim$        | $\supset$ | $\supset$ |               |            |
| Application<br>Data | Flash Disk My D                     | ocuments N | Vetwork | profiles | Program Files | Temp      | Windows   | Control Panel | PCPkCtrlSv |
|                     |                                     |            |         |          |               |           |           |               |            |
| PCPkInst            |                                     |            |         |          |               |           |           |               |            |

5. Kemudian buka folder **Flashdisk** dan tekan tombol **Ctrl** + **V** pada keyboard atau klik kanan pada mouse pilih **Paste** maka akan muncul form **File Conversion** sebagai berikut:

| File Conversion |                                                                                                    |  |  |  |  |  |  |  |
|-----------------|----------------------------------------------------------------------------------------------------|--|--|--|--|--|--|--|
| •               | Microsoft ActiveSync may need to convert files when synchronizing<br>between your mobile device and this desktop computer. |  |  |  |  |  |  |  |
|                 | Note: A converted file might not contain all information found in the original file.                                       |  |  |  |  |  |  |  |

6. Klik tombol **OK** kemudian angkat atau cabut RPX tracker (PDA) dari Cradle

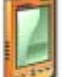

pada desktop RPX tracker (PDA)

| <u>File Edit View G</u> o ×                                                                                                    | <u>File E</u> dit <u>V</u> iew <u>G</u> o X |
|----------------------------------------------------------------------------------------------------|---------------------------------------------|
| 8 🔹 🍫 😥 🔀 📰 🚽                                                                                                    |                                             |
| Name S                                                                                                    | Name S                                      |
| Application Data Flash Disk My Documents                                                                                                    | Bluetooth                                   |
| profiles                                                                                                    | MasterData                                  |
| C Program Files                                                                                                    | Conner                                      |
| C Windows                                                                                                    | Stock Program                               |
| 🔂 Control Panel 23 byt                                                                                                    | 🗁 xPIMS                                     |
| Image PCPkCtrlSv 93 byt<br>Image PCPkInst 9.68                                                                                                    | Stocksystemsetup120                         |
| <ul> <li>▲</li> <li>▲</li> <li>▲</li> <li></li> <li></li> <li< td=""><td></td></li<></ul> |                                             |

8. Pilih folder Flashdisk

7. Klik icon mobile device

9. Klik 2X (dua kali) file stock system setup

|                                                                              |    | Eile       Edit       View       Go       X         Install RPX       Image: Second second se |
|------------------------------------------------------------------------------|----|----------------------------------------------------------------------------------------------------|
|                                                                              |    | (1) \Progra\StockSystem                                                                                                    |
|                                                                              |    | 11                                                                                                    |
|                                                                              |    | Name: (Install Here)                                                                                                    |
| Already Installed OK<br>RPX StockSystem is already<br>installed. Re-install? | 10 | ▲ ■ ● ■ ● ■ ● ■ ● ■ ● ■ ● ■ ● ■ ● ■ ● ■                                                                                                    |

10. Klik tombol **OK** pada form **Already Installed**11. Klik tombol **OK** pada form **Install RPX...** 

Silahkan buka Stock Take System pada desktop dan pastikan versi yang digunakan sudah sesuai dengan versi yang diupgrade